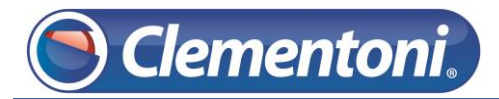

# Les Micro-Guides du Support

## Créer, configurer et supprimer un profil enfant

V1-10/12/2013

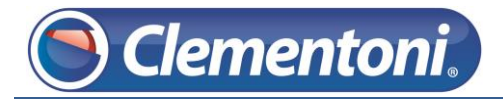

## **CREATION**

Pour créer un profil enfant sur votre tablette, suivez les étapes ci-dessous :

- 1. Allumez votre tablette et restez sur la zone enfants
- 2. Cliquer sur le bouton de création d'un nouveau profil

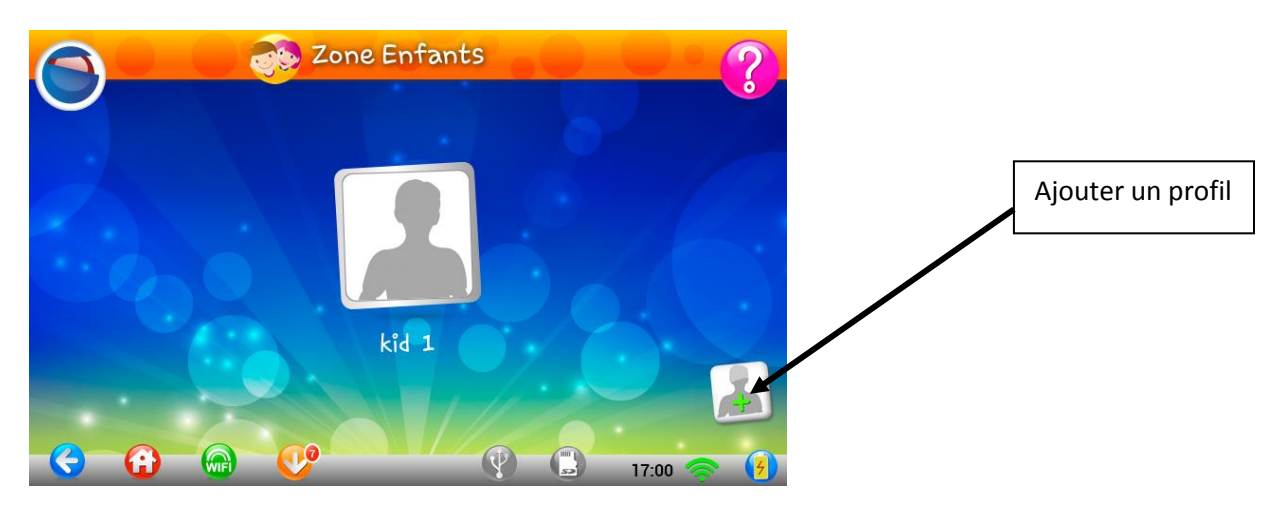

- 3. Saisir le mot de passe adulte
- 4. Remplir les champs « prénom », « date de naissance » et cocher si garçon ou fille

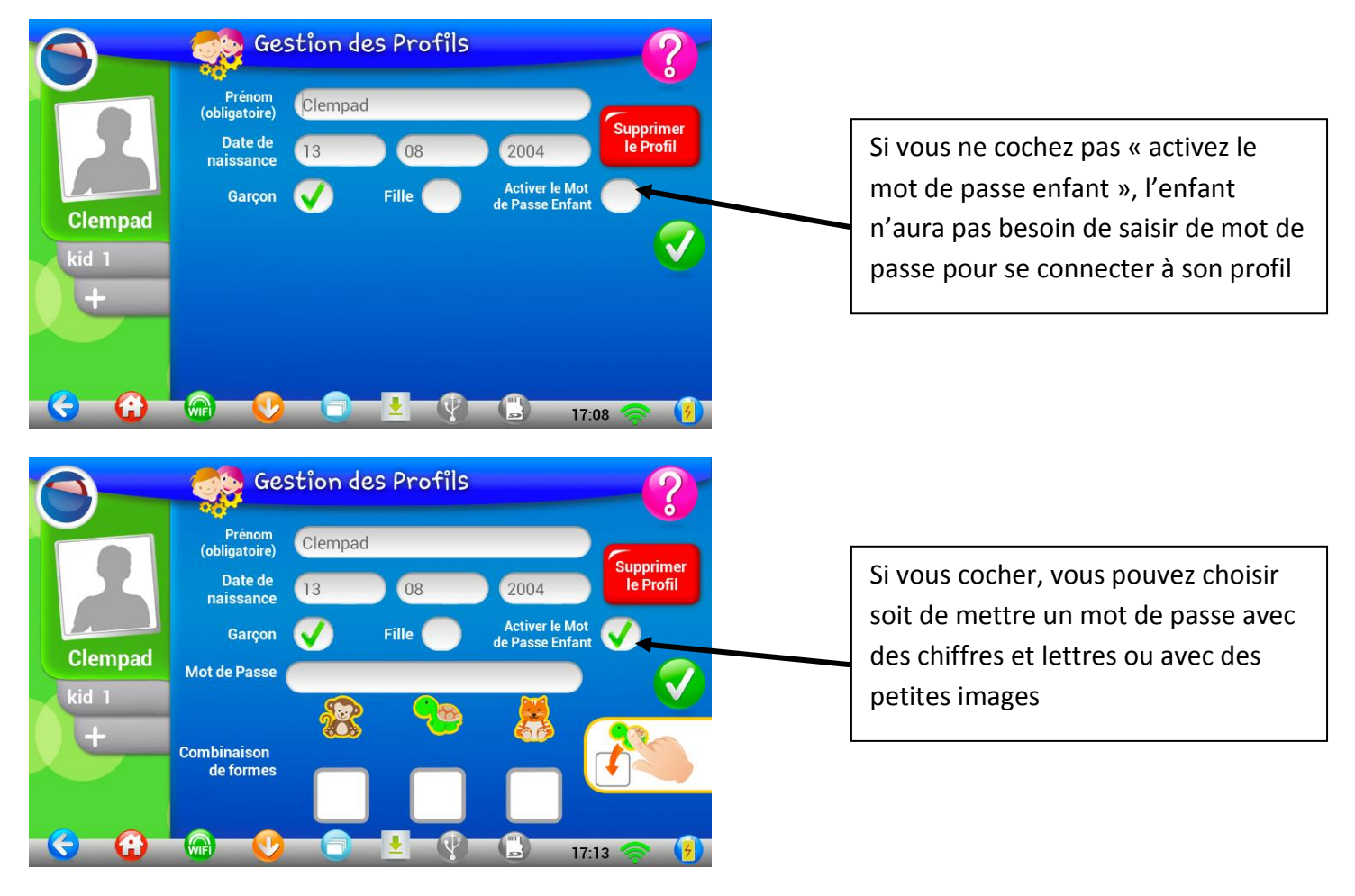

5. Puis valider avec le bouton vert

### **CONFIGURATION DU PROFIL ENFANT**

Vous pouvez modifier les paramètres de configuration des profils enfants

1. Allumez votre tablette et restez sur la zone enfants,

Clementoni

2. Cliquer sur l'icône Clementoni pour passer à la zone adulte

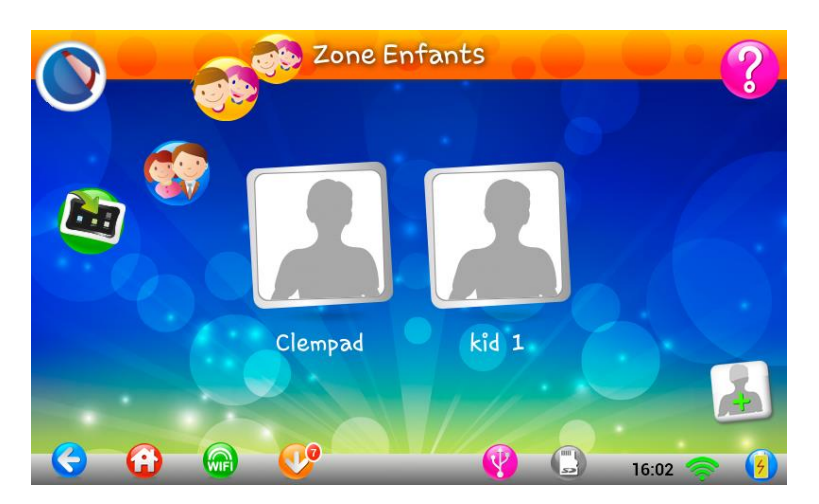

3. Saisissez le mot de passe adulte

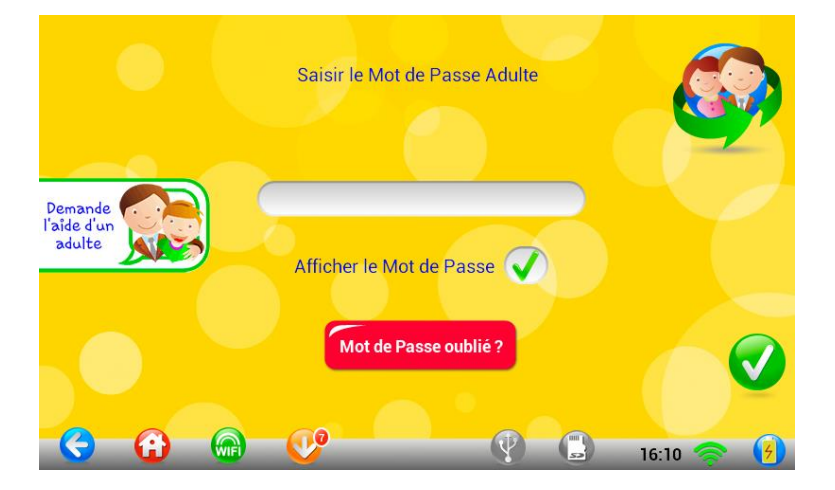

4. Cliquer sur « Paramètres Enfant »

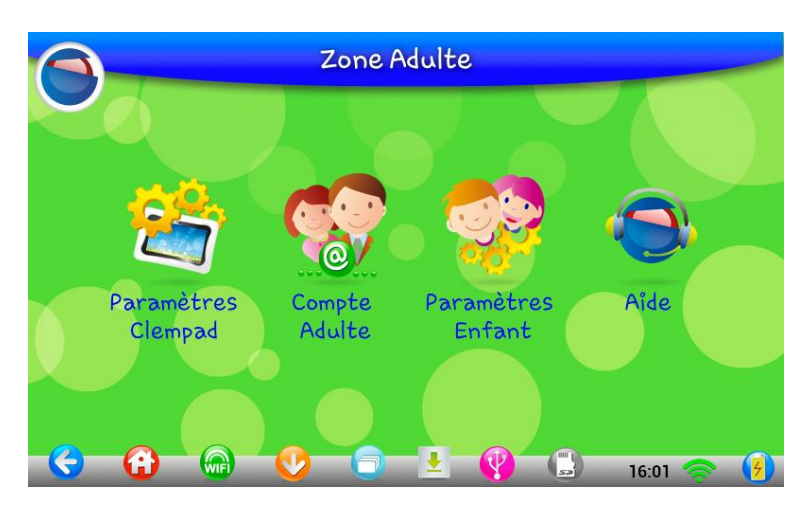

#### 5. Vous arrivez sur la fenêtre des paramètres enfants

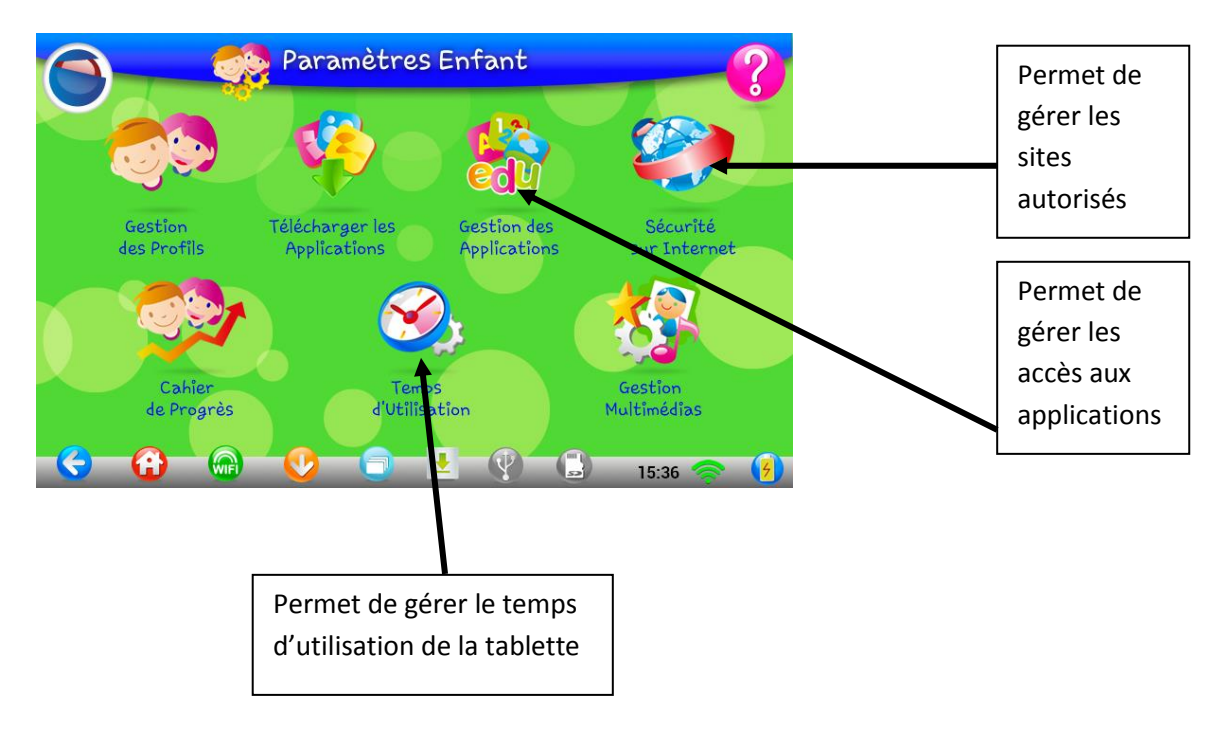

Pour gérer les accès aux applications

- 1. Cliquer sur « Gestion des Applications »
- 2. Un sablier apparaît le temps de rechercher toutes les applications installées sur la Clempad

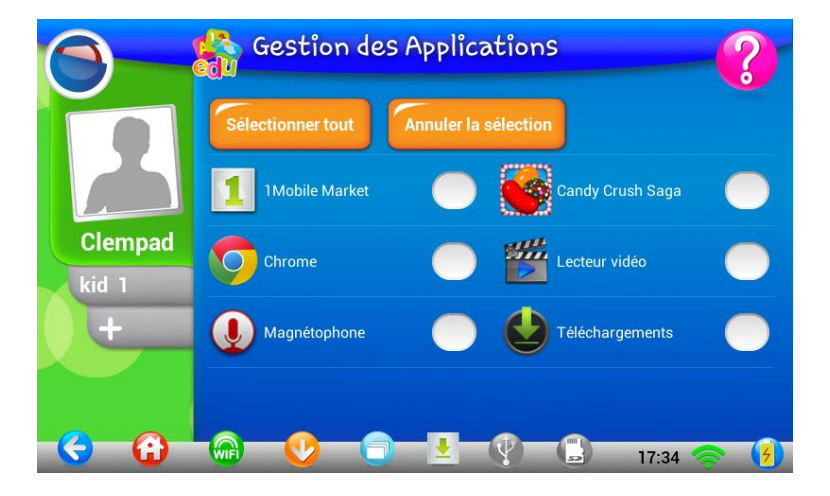

- 3. Cliquer sur le profil enfant
- 4. Cocher ou décocher les accès aux applications

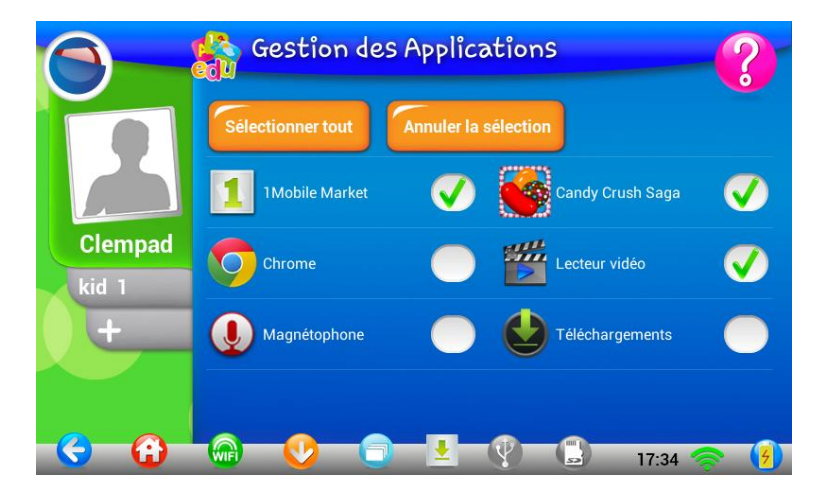

5. Cliquer sur la flèche bleue pour revenir au choix de configuration.

#### Pour gérer l'accès à internet et les sites autorisés

- 1. Cliquer sur « Sécurité sur Internet »
- 2. Cliquer sur le profil enfant

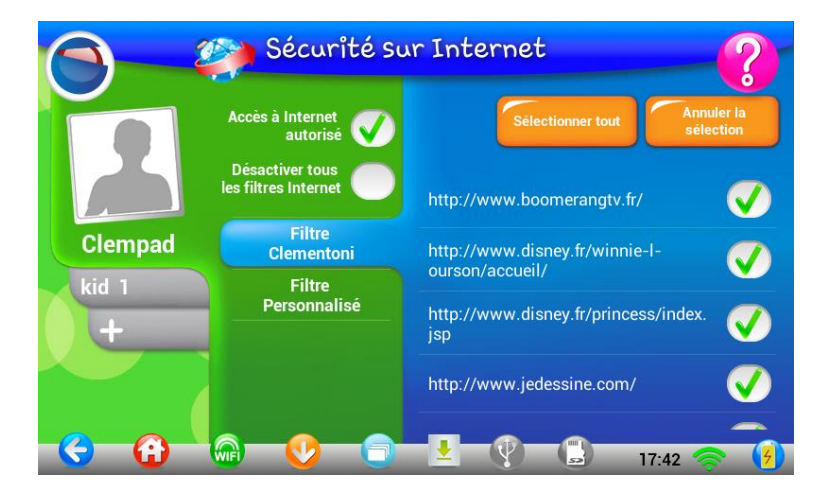

- 3. Les différents paramètres :
  - Accès à internet : autorise ou non l'accès à internet
  - Désactiver tous les filtres internet : désactive toutes les filtres même ceux de Clementoni ( 🕰 à éviter)
  - Filtre Clementoni : contient tous les sites autorisés par Clementoni
  - Filtre Personnalisé : contient les sites que vous voulez autoriser l'accès
- 6. Cliquer sur la flèche bleue pour revenir au choix de configuration

🖲 Clementoni

#### Pour gérer le temps d'utilisation des différents profils enfants

- 1. Cliquer sur « Temps d'Utilisation »
- 2. Cliquer sur le profil enfant
- 3. Vous pouvez activer ou désactiver le contrôle du temps

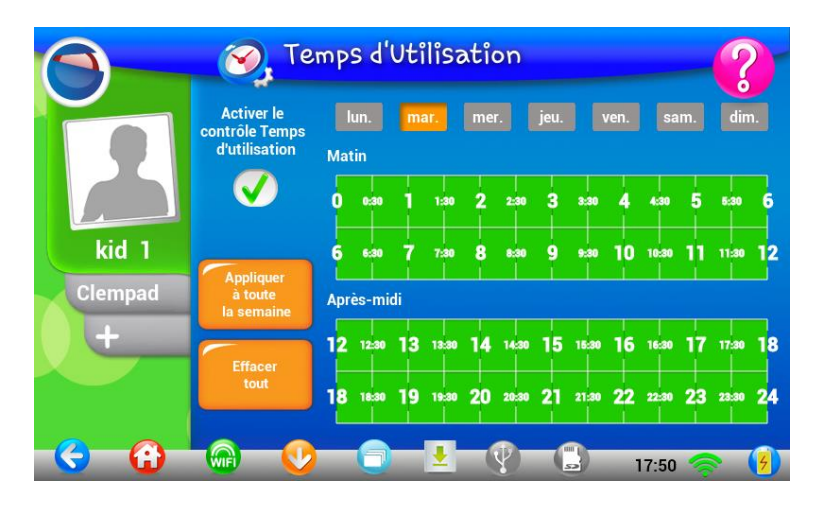

- 4. Choisir le jour en haut en cliquant dessus
- 5. Cliquer sur le planning, pour choisir d'autoriser (vert) ou de refuser (rouge), pour éviter de faire la même organisation pour tous les jours, vous avez le bouton « appliquer à toute la semaine » et le bouton « effacer tout » qui efface tout le planning

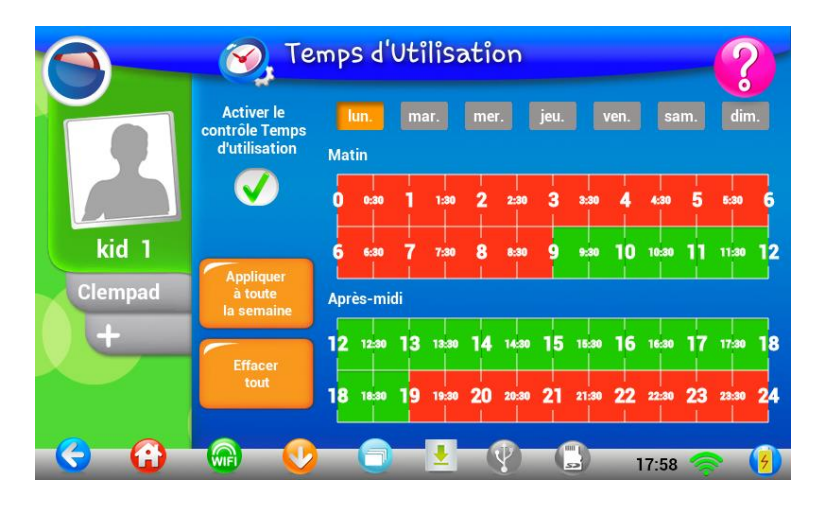

- 6. Cliquer sur la flèche bleue pour revenir au choix de configuration
- 7. Si un enfant essai de se connecter hors des horaires autorisé il tombera sur ce message

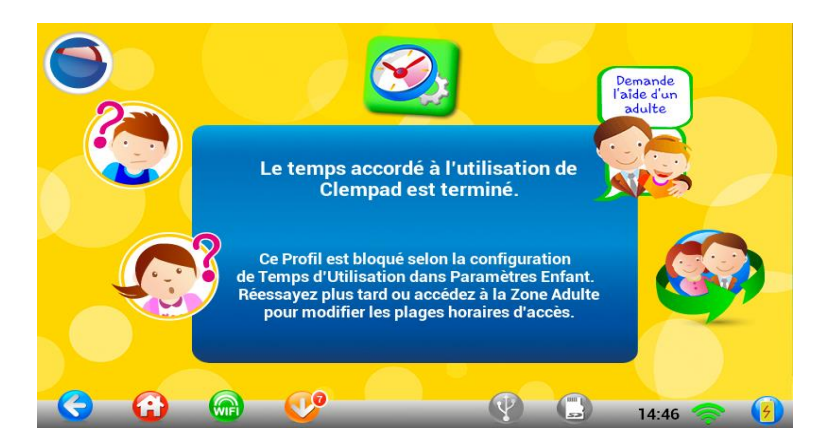

### SUPPRESSION D'UN PROFIL ENFANT

Pour supprimer un profil enfant, suivez les étapes ci-dessous :

Clementoni

- 1. Allumez votre tablette et restez sur la zone enfants,
- 2. Cliquer sur l'icône Clementoni pour passer à la zone adulte

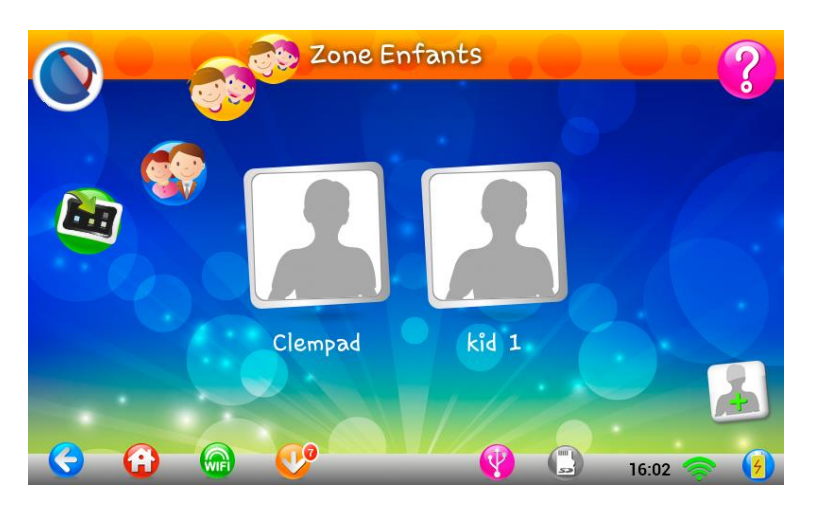

3. Saisissez le mot de passe adulte

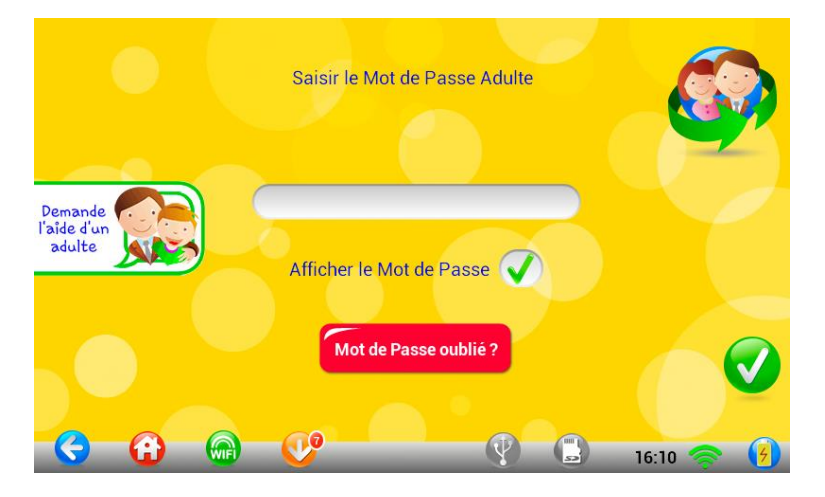

4. Cliquer sur « Paramètres Enfant »

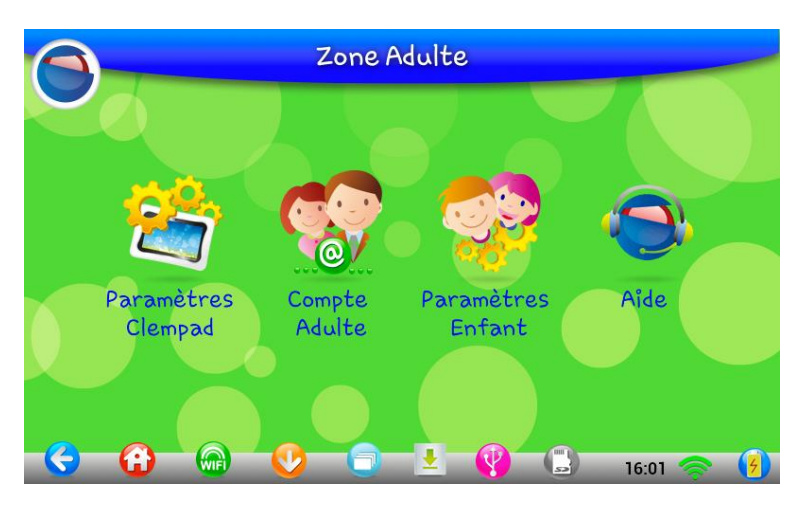

- 🖲 Clementoni.)
  - 5. Vous arrivez sur la fenêtre des paramètres enfants, cliquer sur « Gestion des profils »

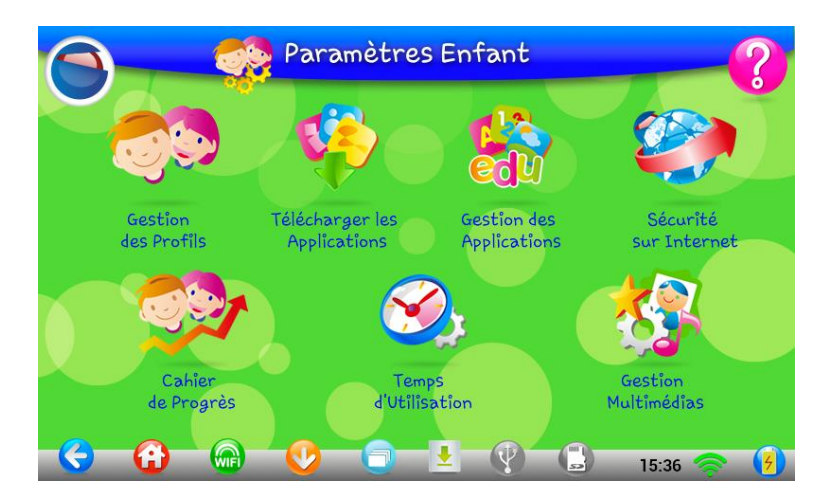

7. Cliquer sur le profil enfant que vous voulez supprimer

Yous pouvez supprimer tous les profils sauf le profil principal

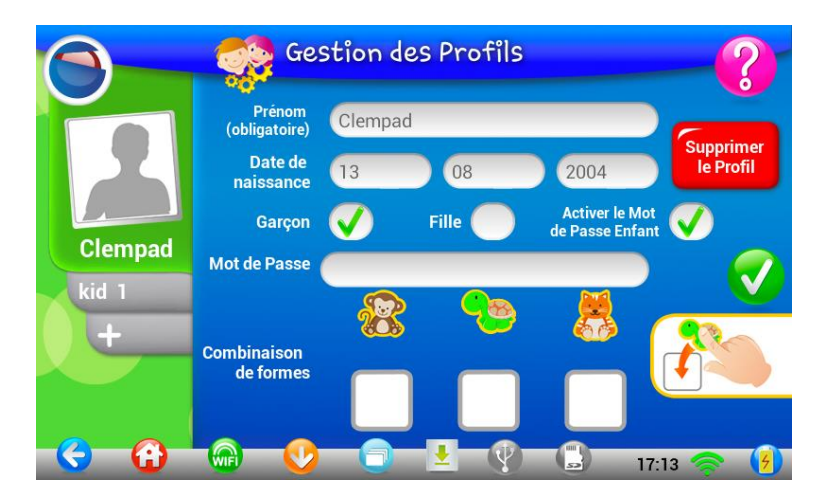

8. Cliquer sur « Supprimer le Profil », un message d'avertissement apparaît, valider en cliquant sur le bouton vert

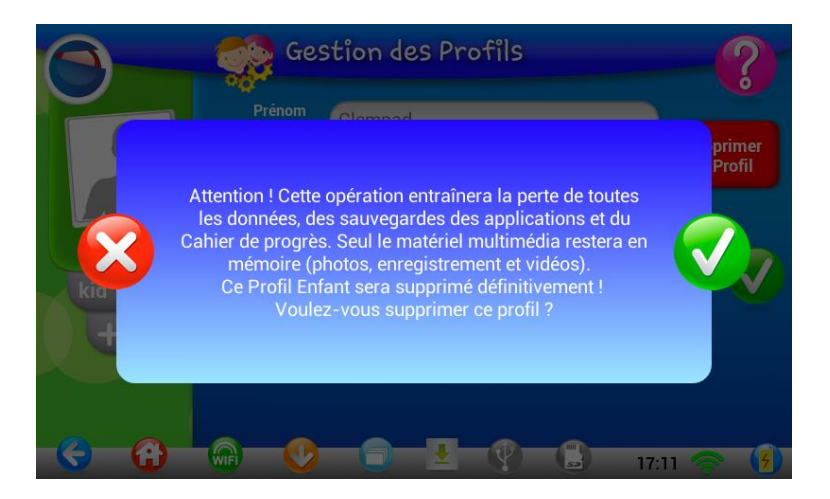